# NeuroMap System QuickStart Guide

# NeuroMap System

| Getting Started     | 4 |
|---------------------|---|
| Installation        | 4 |
| System Requirements | 4 |

# NeuroMap

| Overview                             | . 5 |
|--------------------------------------|-----|
| Processing EMG Signals               | 17  |
| Loading files                        | 17  |
| Removing files                       | . 5 |
| Previewing files                     | 18  |
| Processing files                     | 18  |
| Processing progress                  | . 7 |
| Viewing Results                      | .7  |
| View results of entire file          | . 8 |
| View results of single sensor        | . 8 |
| Next steps                           | . 8 |
| Signal Clipping Check                | . 8 |
| Identifying signal clipping          | . 9 |
| Motor unit data from clipped signals | . 9 |

# NeuroMap Reports

| Overview                  |  |
|---------------------------|--|
| Load & Visualize MU Data  |  |
| Load files                |  |
| User interface            |  |
| Select analysis intervals |  |

| Generate MU Reports: | 1 | 2 |
|----------------------|---|---|
| Preview report       | 1 | 2 |
| Generate PDF report  | 1 | 5 |

# NeuroMap Explorer

| User Interface          |  |
|-------------------------|--|
| Data Management         |  |
| Creating groups         |  |
| Adding file to groups   |  |
| Data Visualization:     |  |
| Insights                |  |
| Summary                 |  |
| Explore Data            |  |
| Motor Unit Firings      |  |
| Motor Unit Firing Rates |  |
| sEMG                    |  |
| MUAP                    |  |
| MU Firings – Accuracy   |  |
| Statistics              |  |
| Time intervals          |  |
| Histogram               |  |
| Regression              |  |
| Statistics variables    |  |
| List of Abbreviations   |  |
| References              |  |

# NeuroMap System

# **Getting Started**

The NeuroMap System consists of unique hardware & software components designed to non-invasively record motor unit (MU) behavior from the surface of the skin:

#### Hardware:

• Trigno Galileo sensors

#### Software:

- NeuroMap
- NeuroMap Reports
- NeuroMap Explorer

#### Installation

- Download and run the EMGworks 4.7 installer from the Delsys website
  - Make sure you are logged in as an administrator
  - After installation, open EMGworks Acquisition to activate & register your software using the included 32-character license key
- Download and run the <u>NeuroMap installer</u> from the Delsys website to install all three NeuroMap software programs
  - Make sure you are logged in as an administrator
  - During installation, accept the prompt to install MATLAB RunTime v9.3 (even if it has previously been installed)
  - After installation, open NeuroMap and email the two codes generated to <u>support@delsys.com</u>. You will receive a reply within 24 hours containing two activation codes; input these codes to activate your NeuroMap software

#### System Requirements

- Windows 64-bit operating system (Windows 10 recommended)
- At least 2.0 GHz processor clock speed (3.0 GHz recommended)
- At least 2 processor cores (4 recommended)
- 2 GB of HDD space for NeuroMap Explorer and MATLAB RunTime installations (SSD recommended)
- At least 4 GB of RAM per processor core

# NeuroMap

#### Overview

NeuroMap software processes EMG signals into motor unit data by a process called "EMG decomposition." For more information, see the *EMG Decomposition* section of the References

Inputs to Software: Unaltered EMG data collected from Galileo sensors in .hpf format Outputs of Software: Motor unit data in .dhpf format

### Processing EMG Signals

#### Load files

Load files for processing by clicking the "Add Files" button. Select multiple files by holding SHIFT or CTRL.

| Files to I | Process      |
|------------|--------------|
| Add Files  | Remove Files |
|            | *            |
|            |              |
|            |              |
|            |              |
|            |              |
|            |              |
|            |              |
|            |              |

Note: Only HPF files containing unaltered data from Trigno Galileo sensors will be loaded for processing.

#### Remove files

Remove files you do not wish to process by selecting files within the "Files to Process" list and clicking the "Remove Files" button. Remove multiple files at a time by holding SHIFT or CTRL.

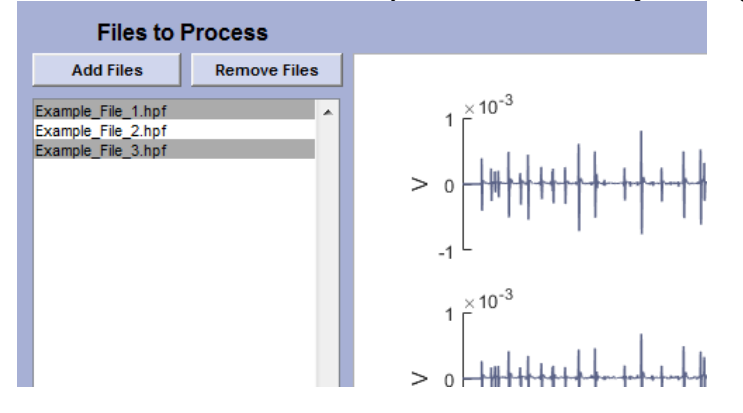

#### Preview files

Preview a single file by selecting it from the file list. Check additional data channels by using the scroll bar on the right.

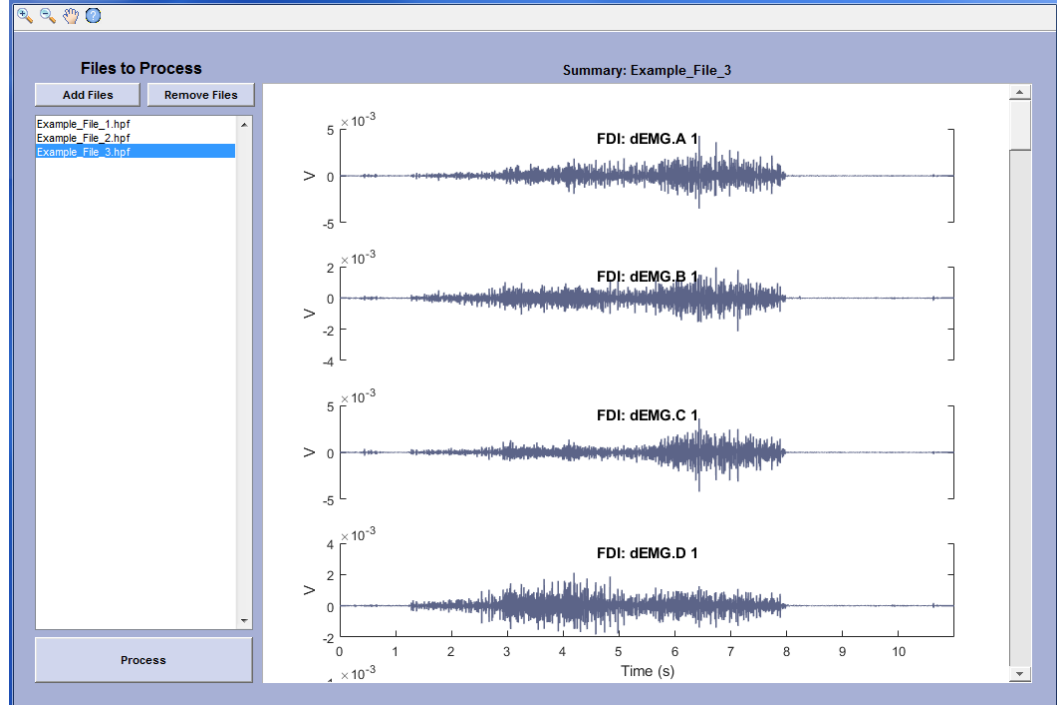

Note: Long files can take up to 10 seconds before display.

#### Process files

Process the files in the file list by clicking the "Process" button and choosing a save location for the motor unit data files that will be created. Note that file processing is resource-intensive and can take up to 1 minute per second of data, so we recommend processing file batches on PCs that will not be used for the duration.

#### Important Notes:

- Do not close progress windows or NeuroMap software while processing files
- Ensure your PC will not sleep, restart or update while processing files
- Close other programs to free up computer resources and improve processing speed

Intermediate files will be saved to your chosen save location during processing. Do not move, open, or delete these files until processing has fully completed or the files may be corrupted.

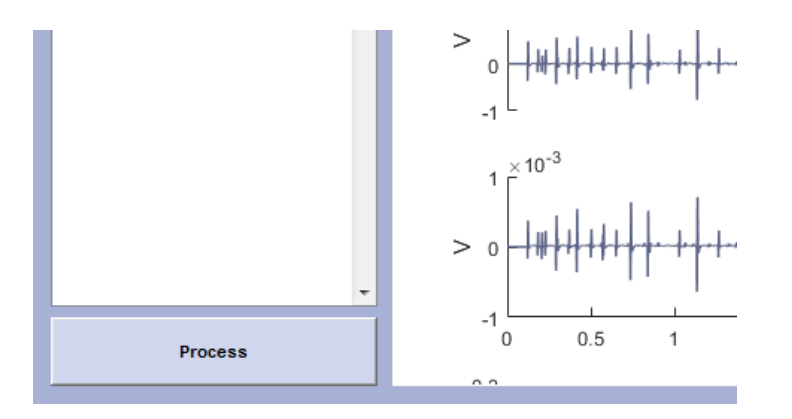

#### Processing progress

The progress window monitors processing progress for each sensor and segment of a file.

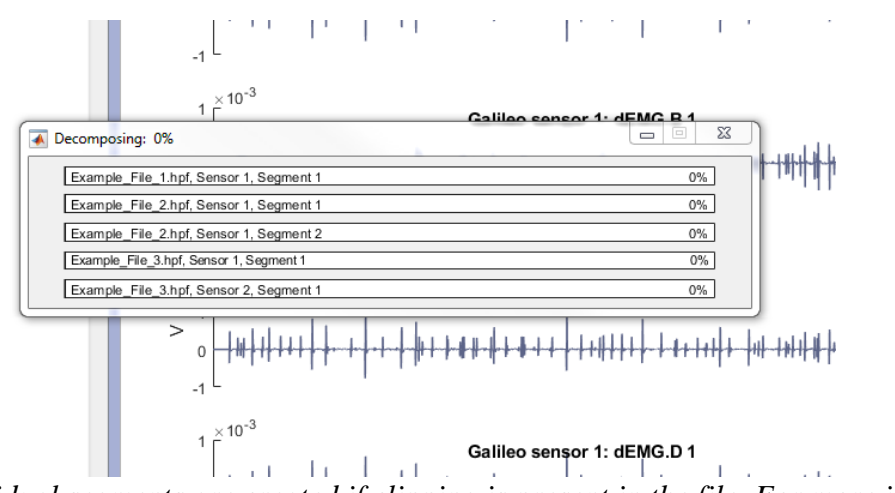

Note: Individual segments are created if clipping is present in the file. For more information, see the "Files with Clipping" section of the User Guide.

Each progress bar will update as each segment finishes processing:

- **Green:** Successfully found motor unit data \*add pic\*
- **Red:** Failed to find motor unit data \*add pic\*

Progress bars may not complete in order due to the parallel processing architecture of the software. If no motor unit data were found from any sensors or segments within a single HPF file, no corresponding DHPF file is created.

### **Viewing Results**

After processing, the progress window closes automatically and the results screen appears.

#### Important Notes:

• Files are saved in the selected folder in dhpf format

• If the algorithms were unable to find motor unit data in a file, an output file will not be saved

#### View results from entire file

Click the desired file in the results table to display motor unit data from that file. If there are multiple sensors in the file, each sensor will display as a subplot.

| File           | Sensor    | Decomposition Success                  | Number of Motor Units |
|----------------|-----------|----------------------------------------|-----------------------|
| Example_File_1 | Sensor: 1 | Motor unit data was successfully found |                       |
| Example_File_2 | Sensor: 1 | Motor unit data was successfully found | 1                     |
| Example_File_3 | Sensor: 1 | Motor unit data was successfully found |                       |
|                | Sensor: 2 | Motor unit data was successfully found |                       |
|                |           |                                        |                       |
|                |           |                                        |                       |
|                |           |                                        |                       |
|                |           |                                        |                       |
|                |           |                                        |                       |

#### View results from single sensor

Click the desired sensor in results table to display motor unit data from that particular sensor.

| File           | Sensor    | Decomposition Success                  | Number of Motor Units |
|----------------|-----------|----------------------------------------|-----------------------|
| Example_File_1 | Sensor: 1 | Motor unit data was successfully found | 5                     |
| Example_File_2 | Sensor: 1 | Motor unit data was successfully found | 13                    |
| Example_File_3 | Sensor: 1 | Motor unit data was successfully found | 2                     |
|                | Sensor: 2 | Motor unit data was successfully found | 1                     |
|                |           |                                        |                       |
|                |           |                                        |                       |
|                |           |                                        |                       |
|                |           |                                        |                       |

#### Next steps

Process additional files by clicking the "Decompose Additional Files" button or move on to data analysis and launch NeuroMap Explorer or NeuroMap Reports by clicking their respective buttons.

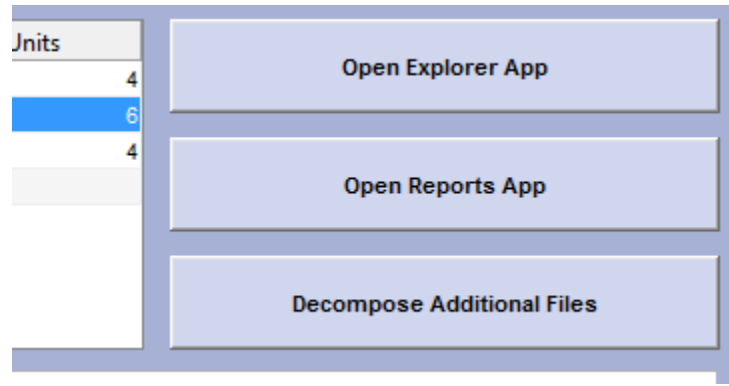

# Signal Clipping Check

Clipping across all four EMG channels of a Trigno Galileo sensor indicates that the sensor detached from the skin. If this occurs, there is no guarantee that the sensor was replaced in the same position, and there may be multiple distinct subsets of motor units present in the same file.

In this case, NeuroMap software processes the EMG signal segments between each instance of clipping separately. After processing, the results for each segment will be brought back together and saved in the same file.

#### Identifying signal clipping

A red patch highlights clipped areas of the EMG signal while previewing files. The EMG signals are segmented between the highlighted patches and processed separately.

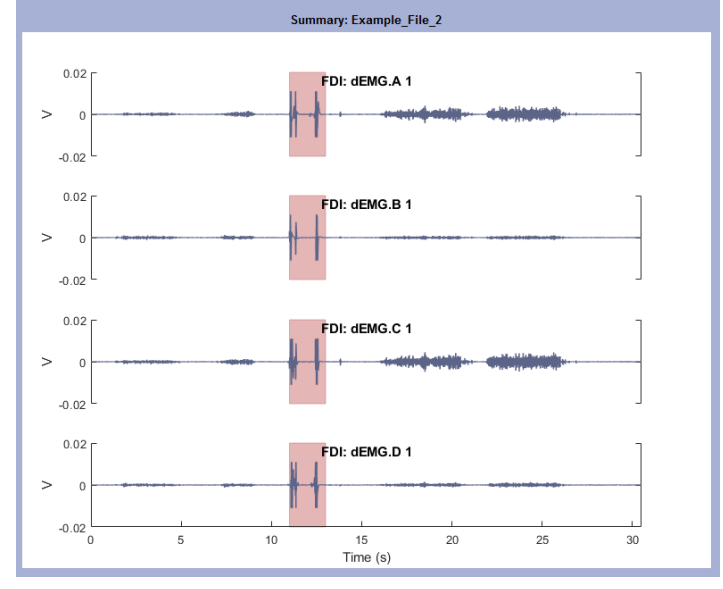

#### Motor unit data from clipped signals

Since each segment processes independently, motor units will not be compared across segments. Therefore, each segment will have a unique subset of motor units, with no overlap between segments.

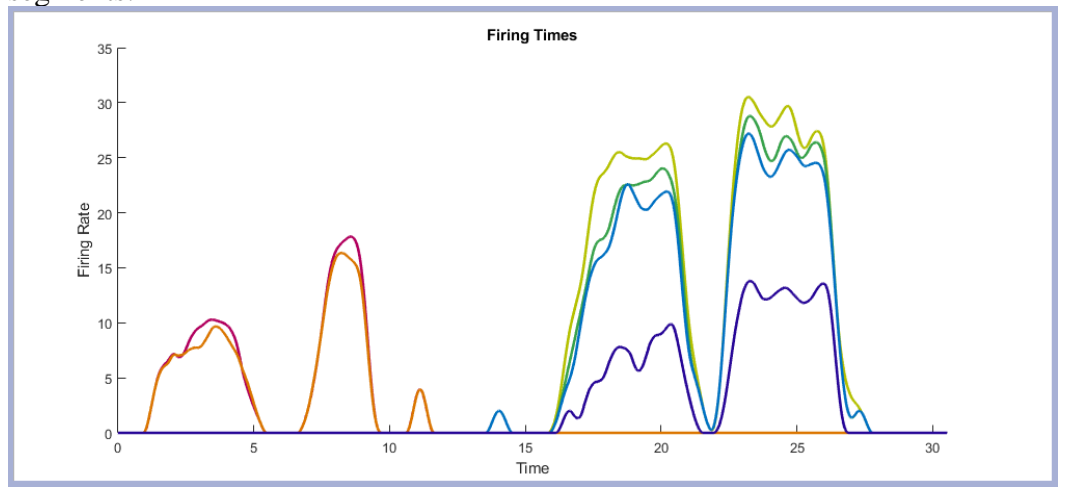

# NeuroMap Reports

### Overview

NeuroMap Reports automatically calculates metrics & generates easy-to-read reports from your MU data files. Click either of the buttons on the home screen to get started.

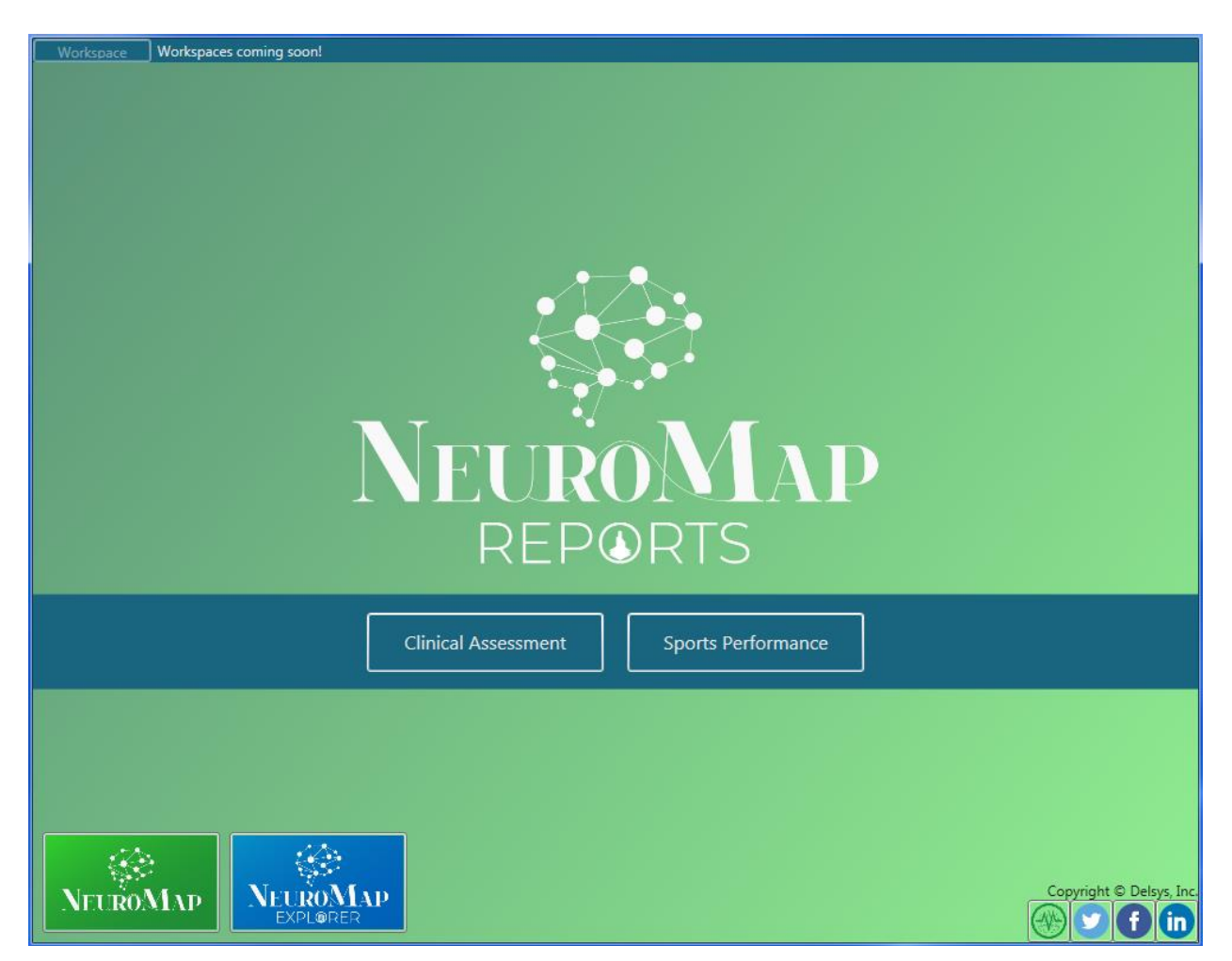

# Load & Visualize MU Data

#### Load files

After clicking either report module for the first time, choose a MU data (.dhpf) file to open.

| 🚺 Open                                                                                                 |                           |                  |         |           |                     | ×                 |
|----------------------------------------------------------------------------------------------------|---------------------------|------------------|---------|-----------|---------------------|-------------------|
| 🕢 🖓 - 🕌 « Delsys, Inc + Neuromap Explorer + NeuroMap Sample Data + Sample Data - 47 Search Sample Data |                           |                  |         |           |                     |                   |
| Organize 🔻 New folde                                                                                   | er                        |                  |         |           |                     |                   |
| 🖳 Recent Places 🔺                                                                                      | Name                      | Date modified    | Туре    | Size      |                     |                   |
| Unopbox                                                                                                | 📝 Sample Data - Dynamic   | 2/1/2019 3:35 PM | notepad | 13,137 KE | 3                   |                   |
| Data - Shortcut                                                                                        | 📝 Sample Data - Isometric | 2/1/2019 3:35 PM | notepad | 19,090 KE | 3                   |                   |
| 퉬 2018-06-27 Data                                                                                      |                           |                  |         |           |                     |                   |
| ) MUWorkspace -                                                                                        |                           |                  |         |           |                     |                   |
| 🥃 Libraries 🗉                                                                                          |                           |                  |         |           |                     |                   |
| Documents                                                                                              |                           |                  |         |           |                     |                   |
| J Music                                                                                                |                           |                  |         |           |                     |                   |
| Subversion                                                                                             |                           |                  |         |           |                     |                   |
| Videos                                                                                                 |                           |                  |         |           |                     |                   |
|                                                                                                    |                           |                  |         |           |                     |                   |
| Computer                                                                                               |                           |                  |         |           |                     |                   |
| 😨 Employee Resou 💂                                                                                     |                           |                  |         |           |                     |                   |
| File n                                                                                                 | ame:                      |                  |         | •         | DHPF Files (*.dhpf) | •                 |
|                                                                                                    | U                         |                  |         |           | Open 🗸              | Cancel            |
|                                                                                                    |                           |                  |         |           |                     |                   |
|                                                                                                    |                           |                  |         |           |                     |                   |
|                                                                                                    |                           |                  |         |           |                     |                   |
|                                                                                                    |                           |                  |         |           |                     |                   |
|                                                                                                    |                           |                  |         |           |                     |                   |
|                                                                                                    |                           |                  |         |           |                     |                   |
|                                                                                                    |                           |                  |         |           |                     |                   |
| NEUROMAD                                                                                               | NEUROMAP                  |                  |         |           | C                   | opyright © Delsys |
|                                                                                                    | EXPLORER                  |                  |         |           | e e                 |                   |

Note: Currently, NeuroMap Reports loads only one MU data (.dhpf) file at a time; multi-file analysis will be included in a future release.

#### User interface

Once a MU data file is loaded, both report modules share a similar user interface:

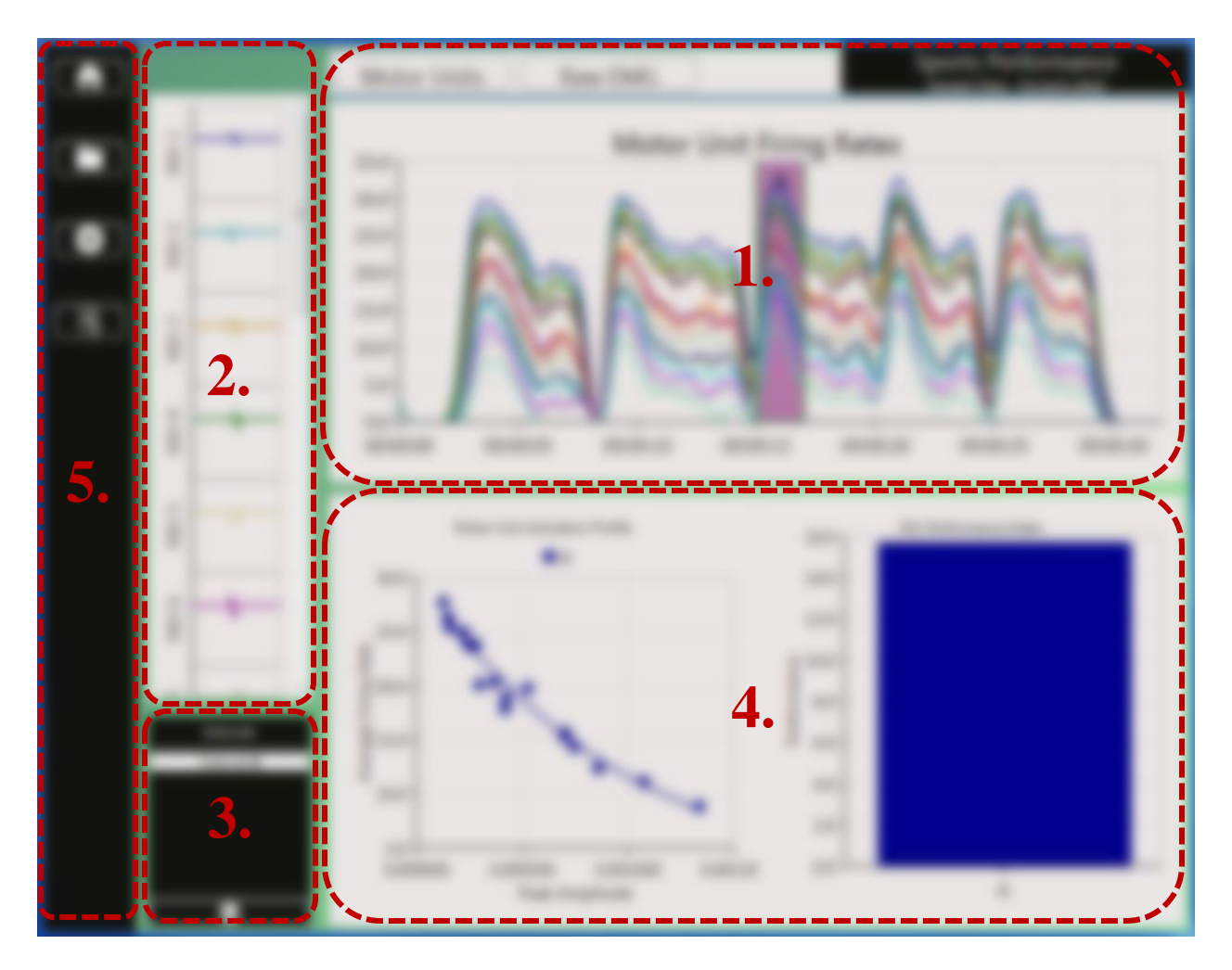

- 1. Plot Panel: Visualize raw EMG data & MU firing rates
- 2. MUAP Panel: View MUAP waveforms
- **3. Interval Panel:** See the list of analysis intervals, select active interval, and remove intervals
- 4. **Report Preview Panel:** Report-specific figures & charts corresponding to the active analysis interval
- **5.** Toolbar: Return to home screen, load new MU data files, add analysis intervals and generate PDF reports

#### Select analysis intervals

Analysis intervals are user-selected time periods of interest. Both NeuroMap Report modules generate report outputs for each analysis interval created.

Analysis intervals appear as shaded regions on the MU Firing Rates plot:

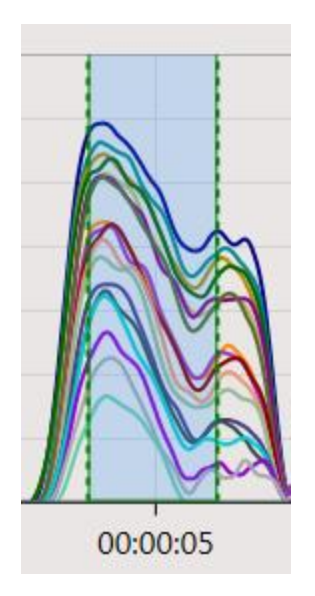

Drag the dotted vertical lines to adjust the width of the analysis interval, or drag the shaded region to move the analysis interval. Lock the analysis interval in place by right-clicking on the shaded region:

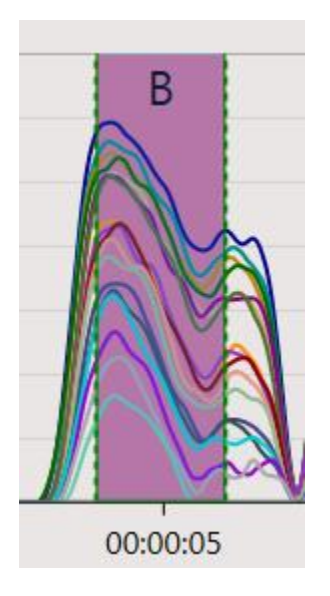

# Generate MU Reports

### Preview report

Locking an analysis interval generates a report preview for that time interval. The particular plots & metrics displayed depend on the chosen report module:

**Sports Performance** calculates a regression comparing Peak MUAP Amplitude (x-axis) vs. Average MU Firing Rate (y-axis), an approach used in the literature to characterize motor unit firing behavior (see *Applications* section of References).

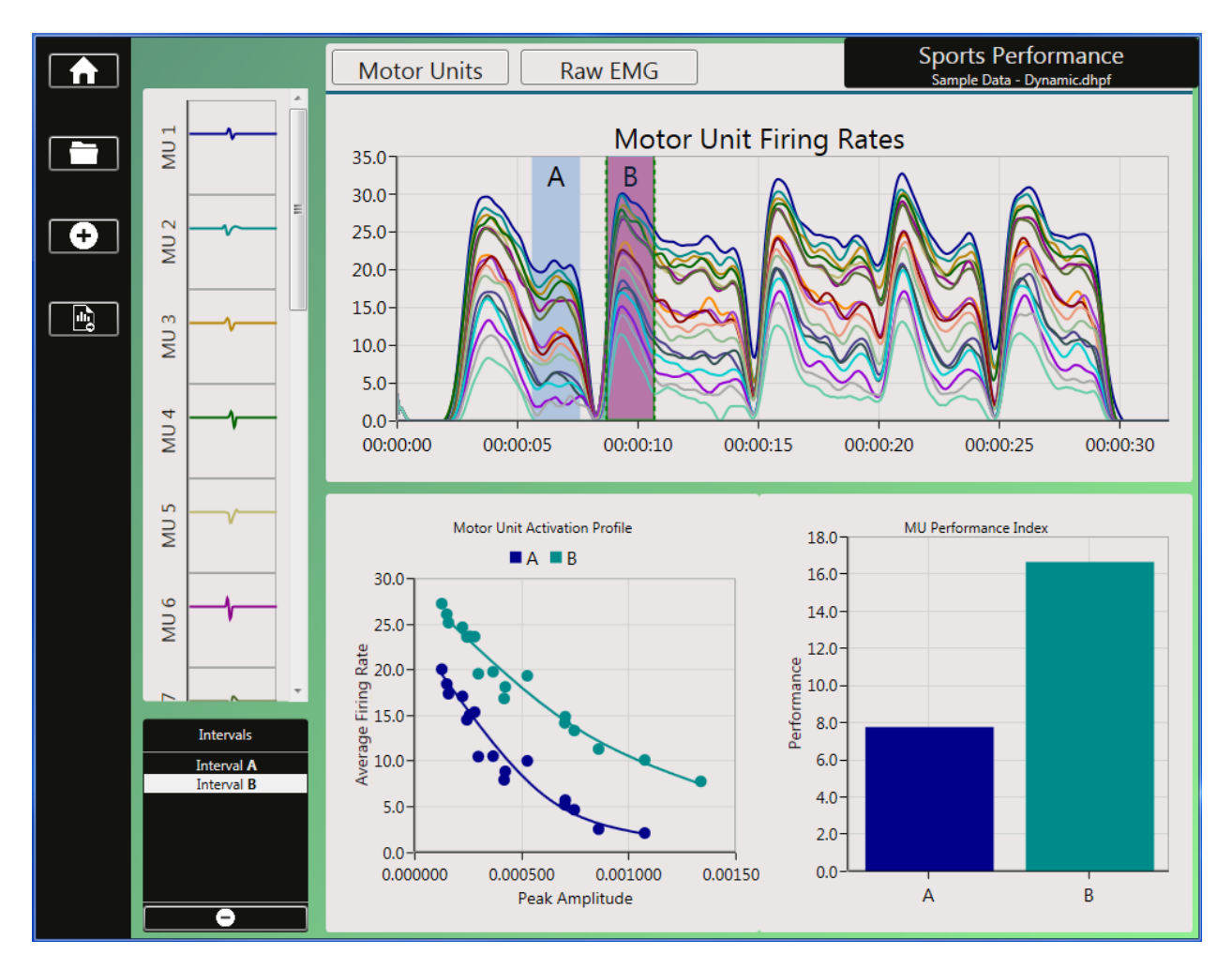

It also computes the "MU Performance Index" for each analysis interval, which is the average firing rate of the MUs that fall within a common amplitude range. For instance, the common amplitude range between the two analysis intervals in the image above looks like this:

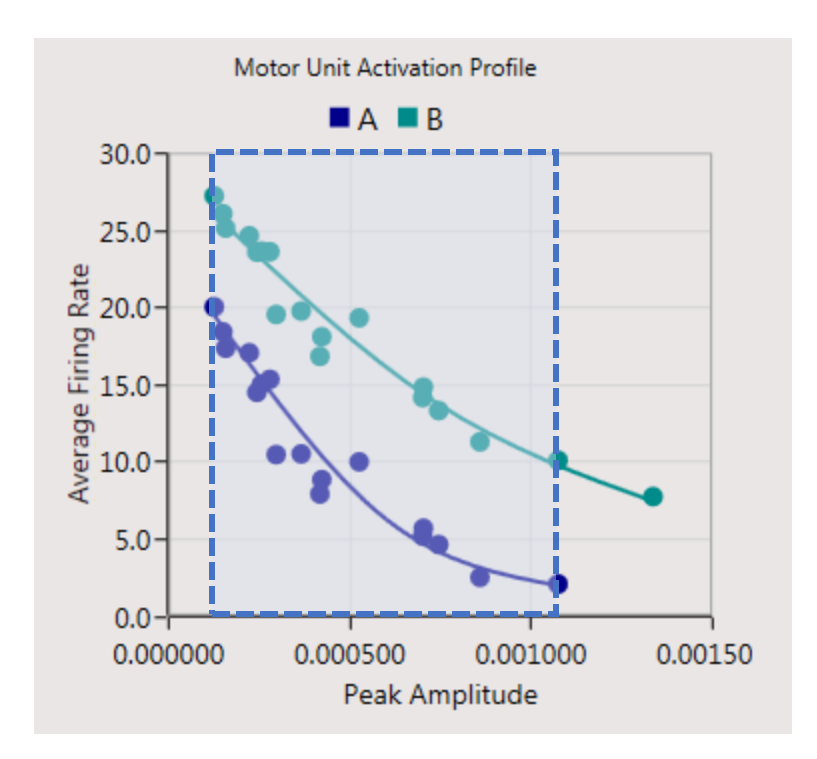

**Clinical Assessment** offers a quick way to characterize the pool of active MUs. It calculates two histograms for each analysis interval which display 1) the distribution of peak MUAP amplitudes, and 2) the distribution of peak MU firing rates.

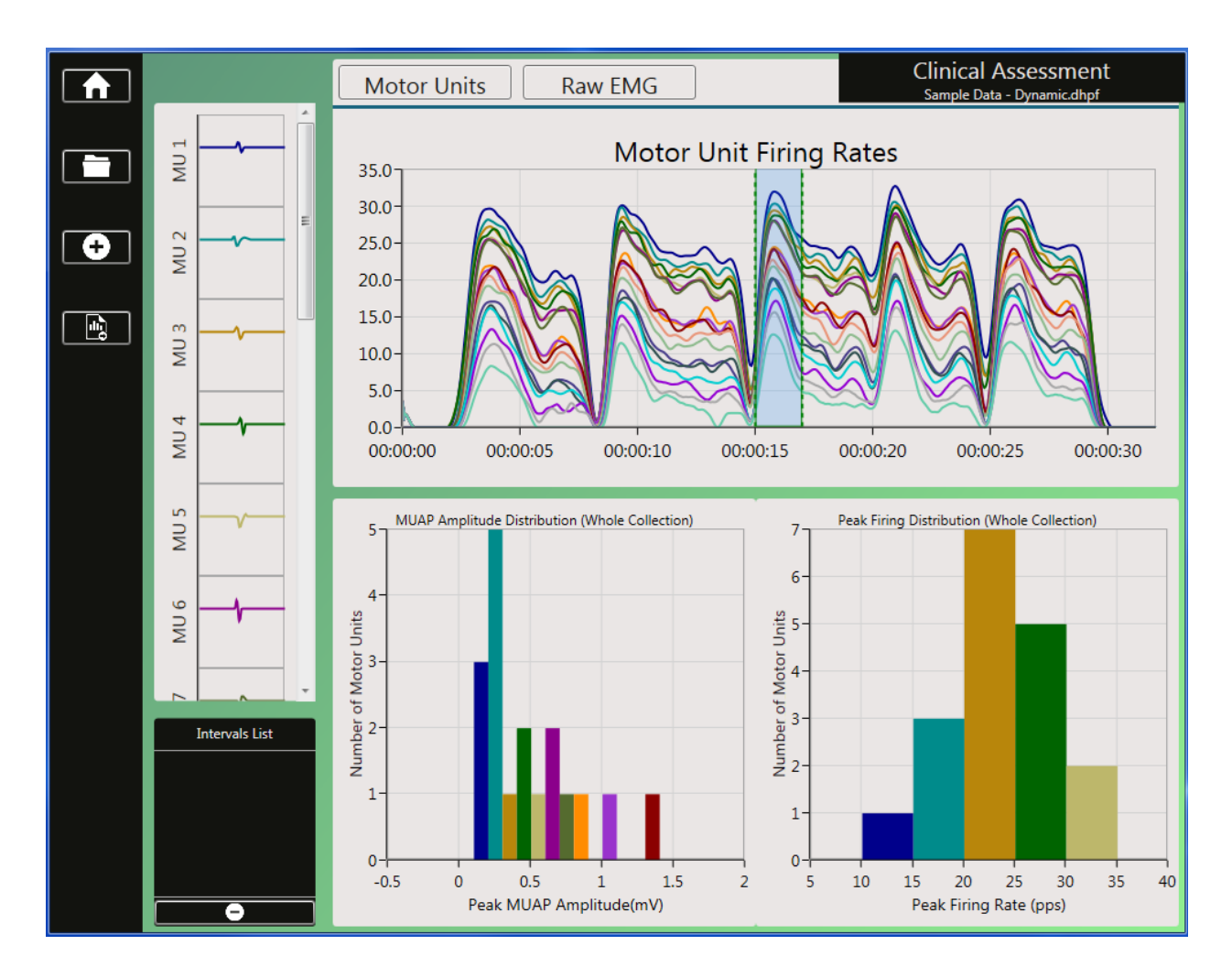

#### Generate PDF report

After locking your desired analysis intervals, click the Generate Report button in the toolbar to create a full report in PDF format. Enter any file-specific information that you would like reported in the Report Information window and click "Save."

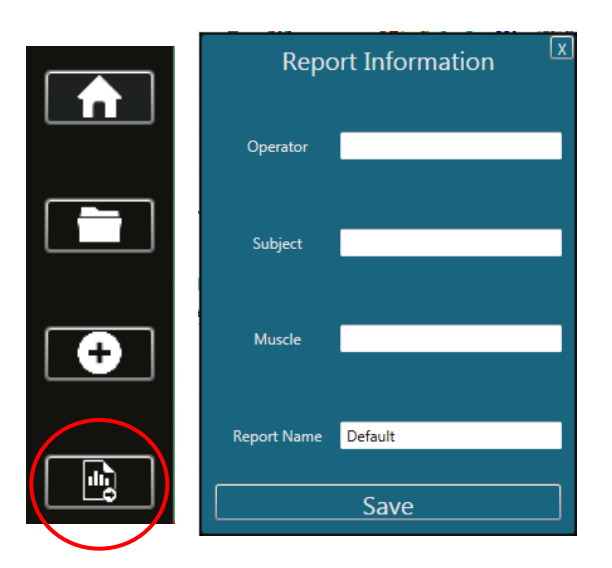

# NeuroMap Explorer

# User Interface

NeuroMap Explorer is an application for viewing and analyzing motor unit data acquired using the NeuroMap system. The user interface is divided into 3 panels:

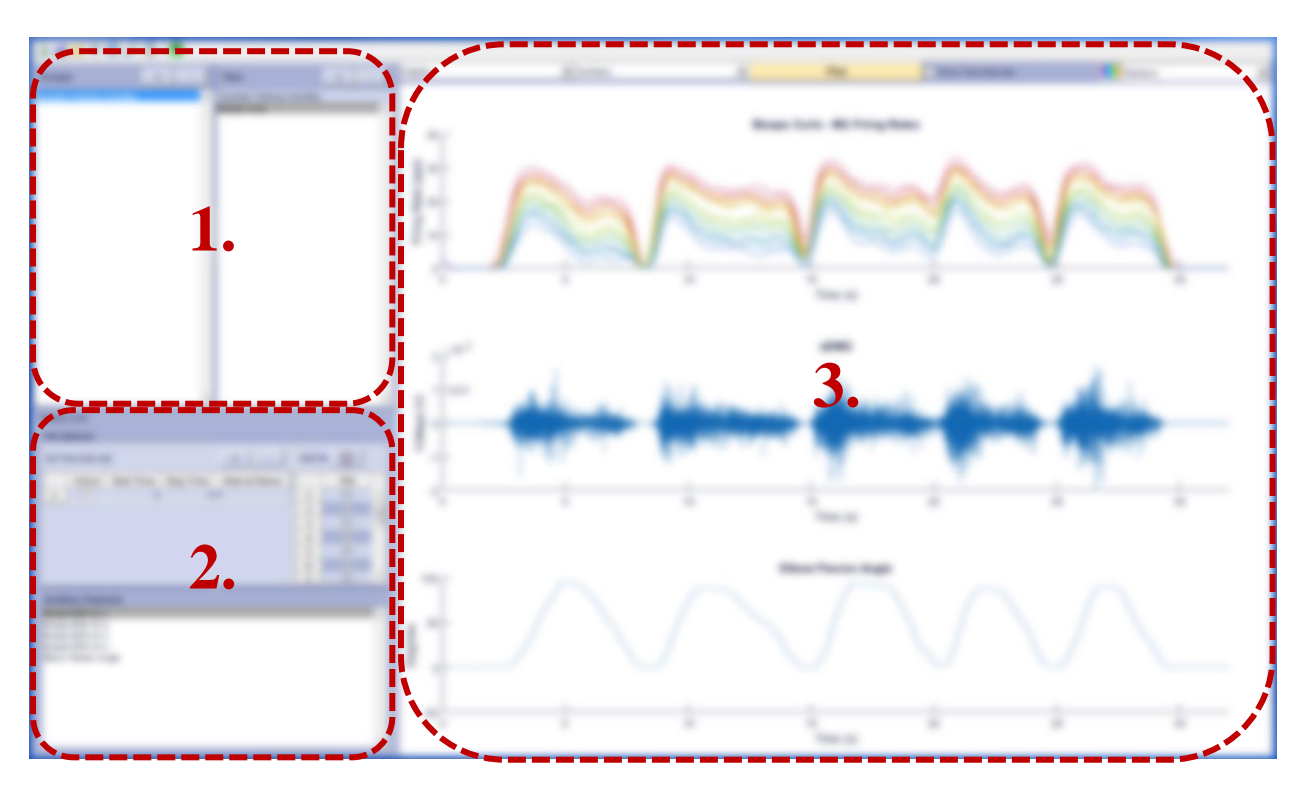

- **1.** Groups and Files: Here, you can load and group motor unit data files (DHPF files) into your workspace.
- 2. File Information Panel: Create and edit specific analysis criteria here. Choose which motor units to display, which time intervals to analyze, and more.
- **3. Plot Panel:** Choose which plot type to display.

# Data Management

NeuroMap Explorer uses a hierarchical approach for data organization. All data is referenced and organized without disrupting your local file structure.

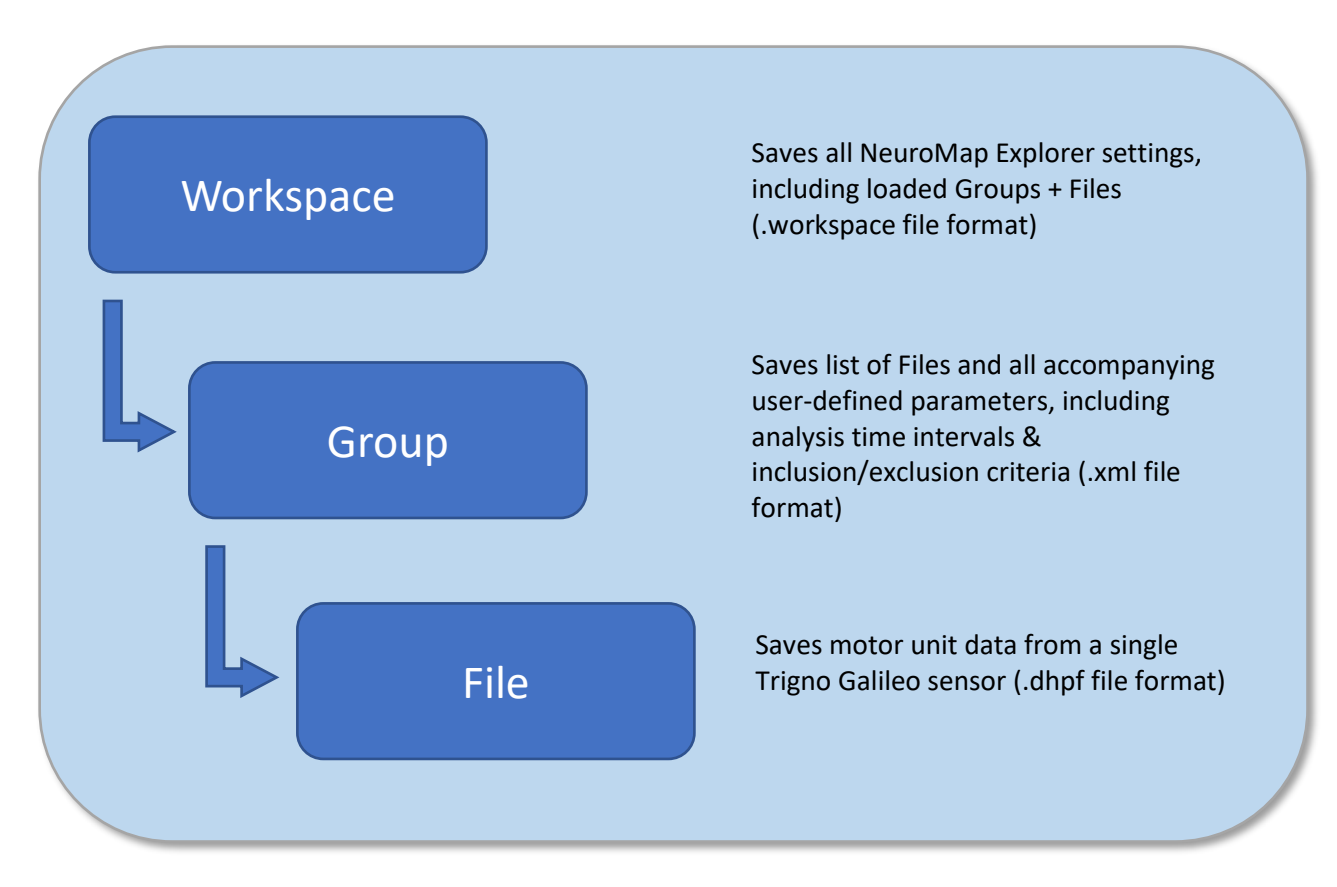

#### Creating Groups

Upon entering NeuroMap Explorer you will see the landing page:

| 🔓 🖾 😂 💷 🕛 🔸      |           |              |           |   |      |                     |         |   |
|------------------|-----------|--------------|-----------|---|------|---------------------|---------|---|
| Groups           | + . Files | + _ Insights | ✓ Summary | × | Plot | Show Time Intervals | Rainbow | ~ |
|                  |           |              |           |   |      |                     |         |   |
| File Information |           |              |           |   |      |                     |         |   |
| File Options     |           |              |           |   |      |                     |         |   |

From here, create a new group either by clicking on the '+' button in the Groups panel, or by right clicking in the Groups panel and selecting "Add New Group:"

| NeuroMap Explorer  | 🔺 NeuroMap Explorer |
|--------------------|---------------------|
| 🔓 🖬 😂 🔎 🔎 🚺 · 🛅    | 🔓 🖬 😂 🖩 🚳 🔎 🗌 · 🐻   |
| Groups + -         | Groups + -          |
| Create a new group | *                   |
|                    | Add new group(s)    |
|                    | Load group(s)       |
|                    |                     |

#### Adding Files to Groups

Once you have created a new group, you can then add files to your newly created group. Click the '+' button in the file panel, or right-click inside the file panel and select "Add New File(s)".

*Note: NeuroMap Explorer only accepts DHPF files; raw HPF files can be visualized & analyzed in EMGworks Analysis.* 

| 10 🖂 🗂 🎟 🔳 .       | •         | _            |           |   |      |                     |         |   |
|--------------------|-----------|--------------|-----------|---|------|---------------------|---------|---|
| Groups             | + - files | + - Insights | V Summary | ~ | Plot | Show Time Intervals | Rainbow | ~ |
|                    | ^         |              |           |   |      |                     |         |   |
|                    |           |              |           |   |      |                     |         |   |
|                    |           |              |           |   |      |                     |         |   |
|                    |           |              |           |   |      |                     |         |   |
|                    |           |              |           |   |      |                     |         |   |
|                    |           |              |           |   |      |                     |         |   |
|                    |           |              |           |   |      |                     |         |   |
|                    |           |              |           |   |      |                     |         |   |
|                    |           |              |           |   |      |                     |         |   |
|                    |           |              |           |   |      |                     |         |   |
|                    |           |              |           |   |      |                     |         |   |
|                    |           |              |           |   |      |                     |         |   |
|                    |           |              |           |   |      |                     |         |   |
|                    |           |              |           |   |      |                     |         |   |
|                    |           |              |           |   |      |                     |         |   |
|                    | ~         | ~            |           |   |      |                     |         |   |
| File Information   |           |              |           |   |      |                     |         |   |
| File Options       |           |              |           |   |      |                     |         |   |
|                    |           |              |           |   |      |                     |         |   |
|                    |           |              |           |   |      |                     |         |   |
|                    |           |              |           |   |      |                     |         |   |
|                    |           |              |           |   |      |                     |         |   |
|                    |           |              |           |   |      |                     |         |   |
|                    |           |              |           |   |      |                     |         |   |
|                    |           |              |           |   |      |                     |         |   |
| Auxiliary Channels |           |              |           |   |      |                     |         |   |
|                    |           |              |           |   |      |                     |         |   |
|                    |           |              |           |   |      |                     |         |   |
|                    |           |              |           |   |      |                     |         |   |
|                    |           |              |           |   |      |                     |         |   |
|                    |           |              |           |   |      |                     |         |   |
|                    |           |              |           |   |      |                     |         |   |
|                    |           |              |           |   |      |                     |         |   |

# Data Visualization:

In the NeuroMap Explorer software, there are many different analysis options for the user to visualize, calculate, and compare different representations of their collected EMG signals.

Once files have been loaded into the group to analyze, the plot button will change to a bright yellow color. This indicates that plotting is now enabled.

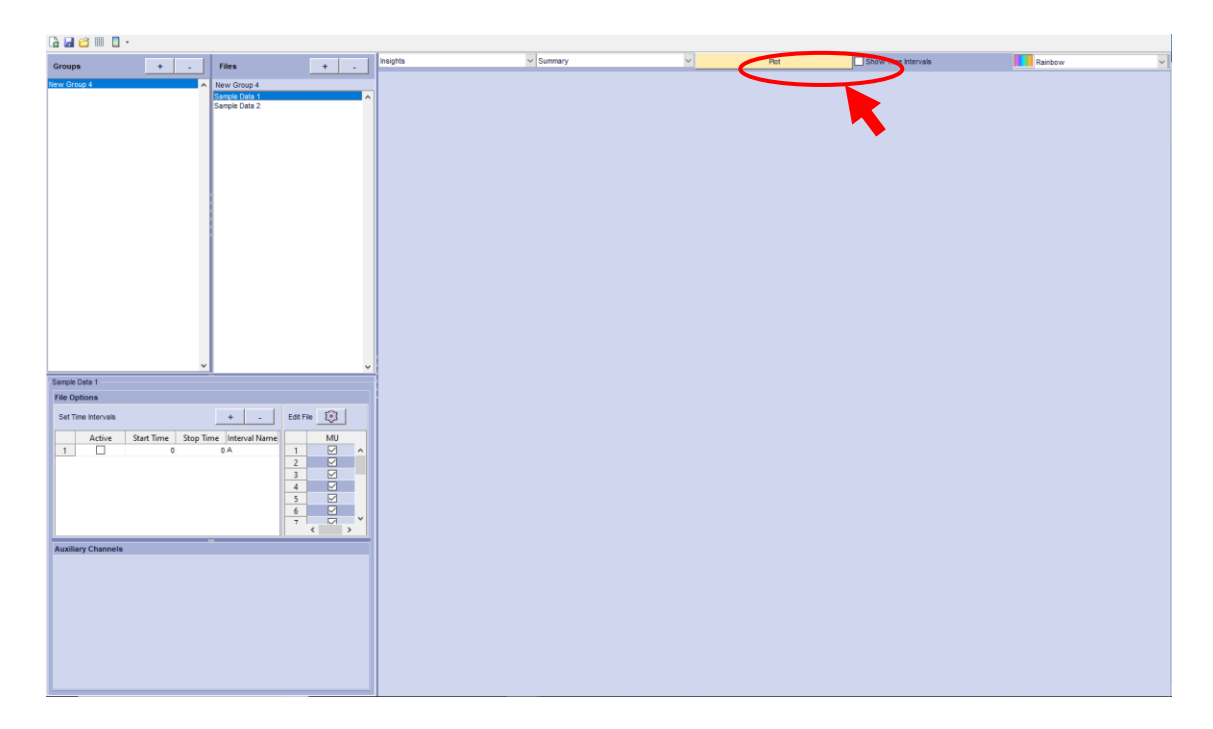

After clicking on the plot button, the software plots the data from the selected file:

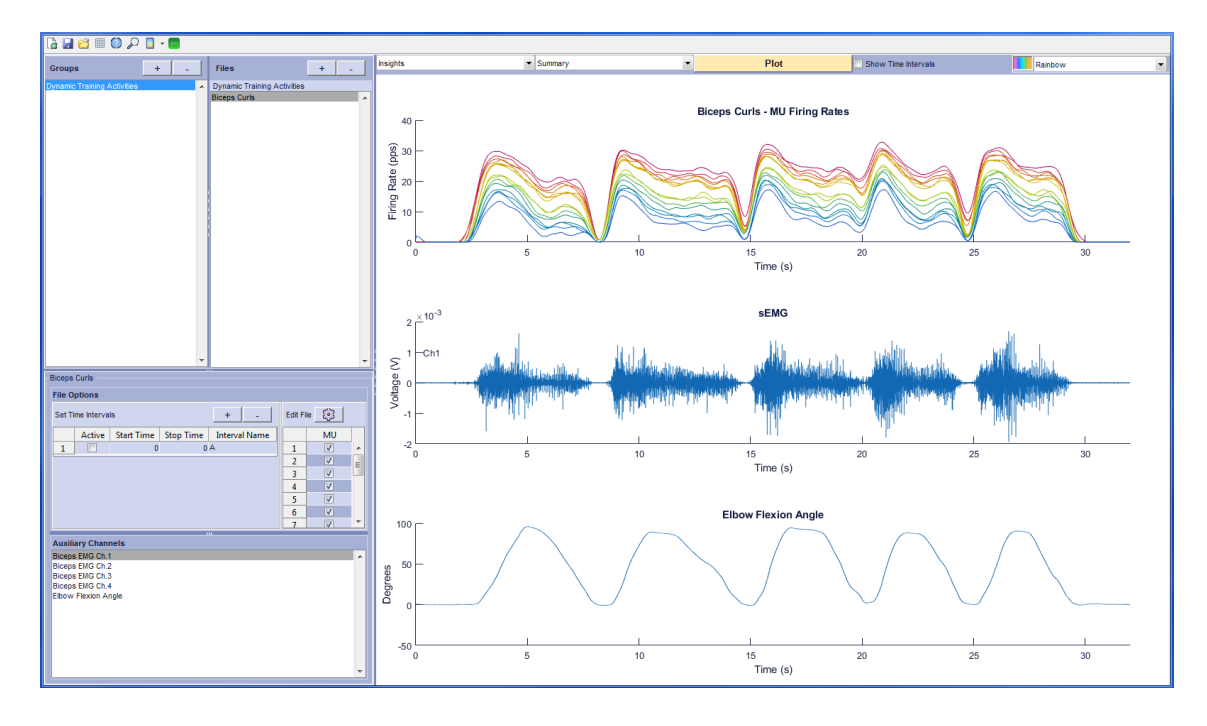

### Insights

#### Summary

The Summary plot provides an overview of the selected MU data file. It displays three plots:

- 1) Mean firing rates of active motor units
- 2) One channel of the raw EMG data
- 3) A selected auxiliary channel (if applicable)

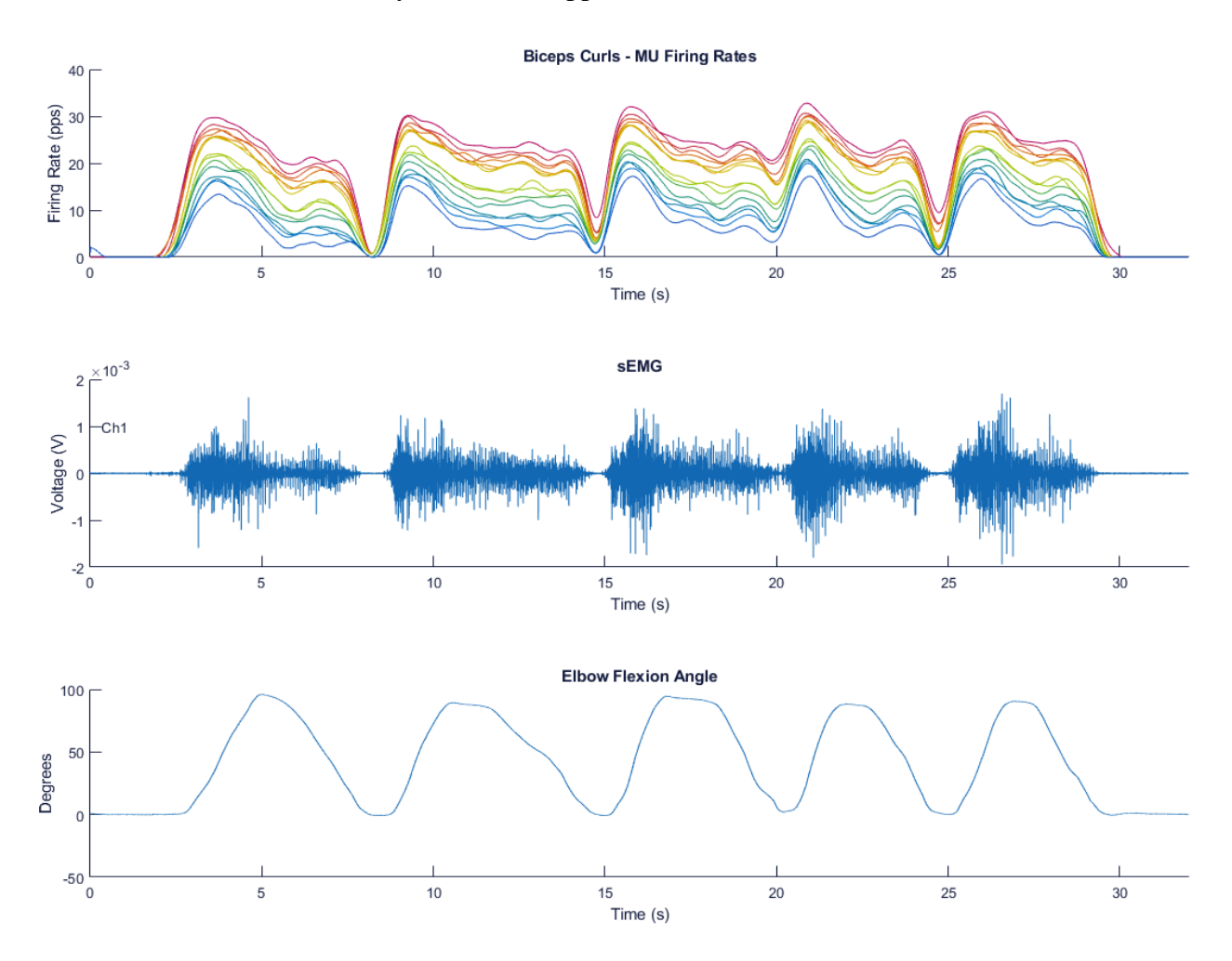

#### Explore Data:

#### Motor Unit Firings

The *MU Firings* plot shows the firing times for each identified motor unit. Each MU is presented on a separate row, and each firing is represented as a vertical bar:

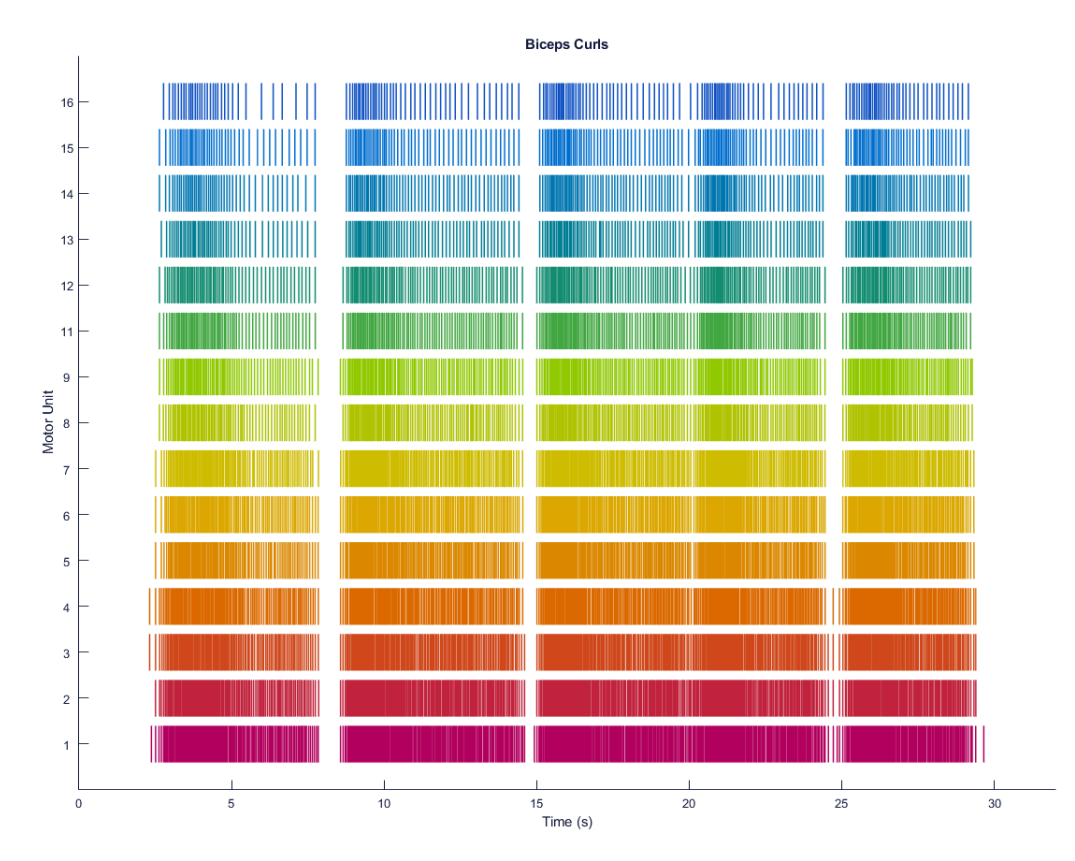

#### Motor Unit Firing Rates

The *MU Firing Rates* plot shows the mean firing rates for each identified motor unit. The mean firing rate of a single MU is calculated by passing its firing instances through a Hann window; as firings occur more or less frequently, the mean firing rate rises or falls accordingly.

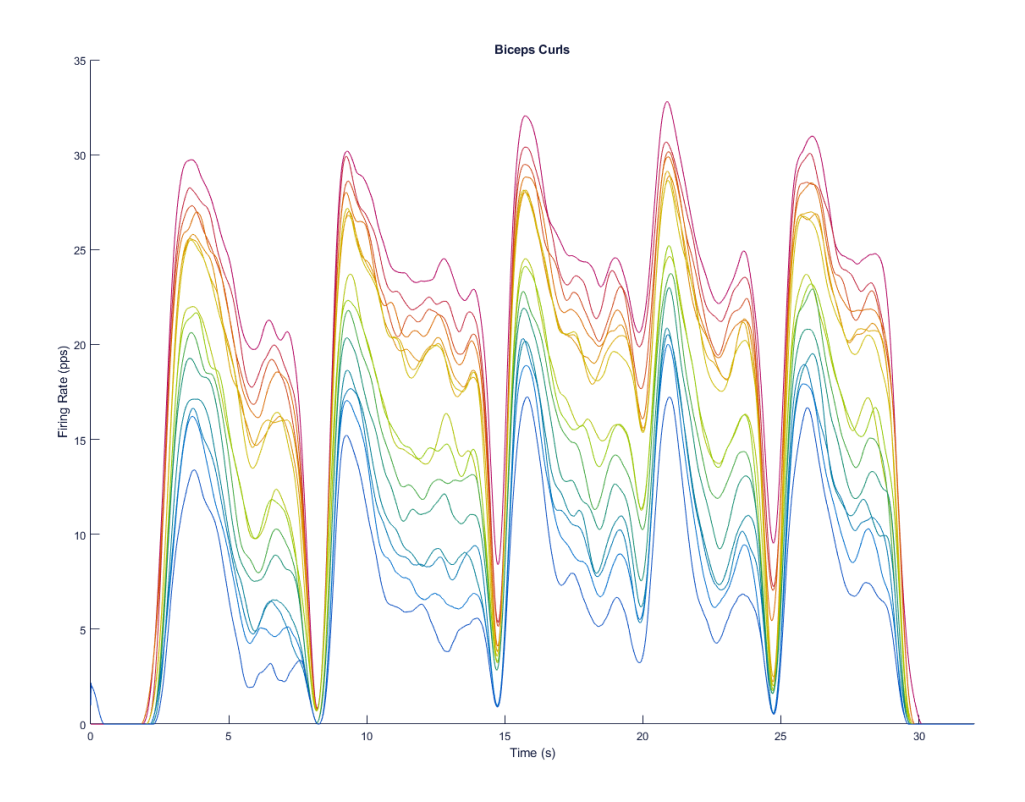

#### sEMG

The *sEMG* plot presents the four raw EMG signals from the selected file. Additional EMG analysis options are available in EMGworks® Analysis software.

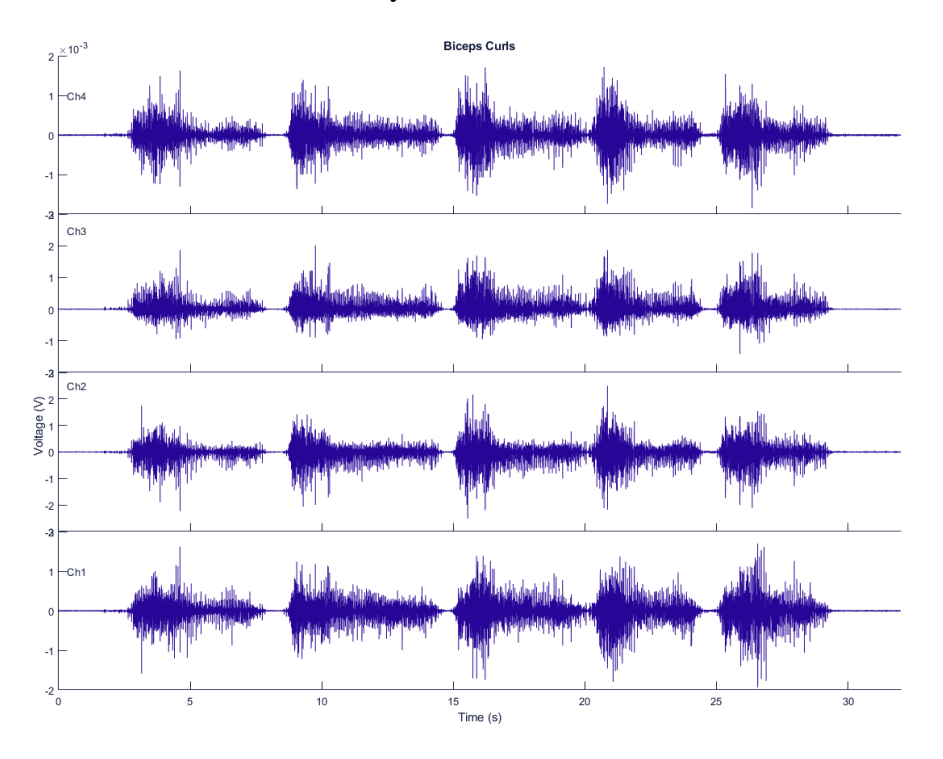

#### MUAP

The *MUAP* plot shows the unique motor unit action potential shapes found throughout the signal during decomposition. Each identified motor unit has four MUAP waveforms, representing its action potential shape in each of the four EMG channels recorded by the Trigno Galileo sensor.

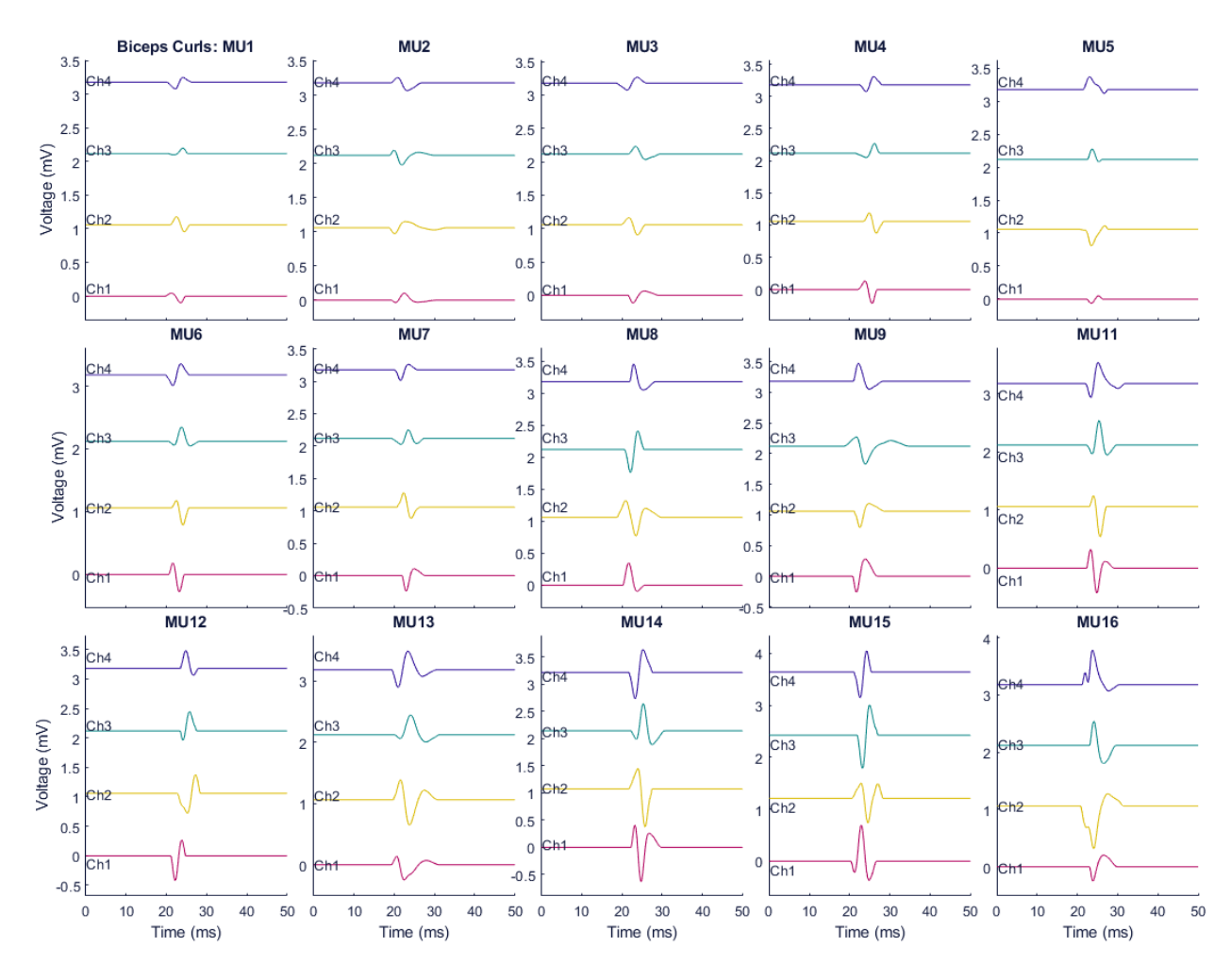

#### MU Firings – Accuracy

The *MU Firings* - *Accuracy* plot provides a summary of all MUs obtained from sEMG decomposition. The accuracy (Equation 1) is calculated as 1 minus the sum of false positives (FP, addition symbols), and false negatives (FN, circles), divided by the sum of true positives (TP) and true negatives (TN) for all firings of each MU.

(1) Accuracy (%) = 
$$1 - \frac{FP + FN}{TP + TN}$$

You may exclude MUs with lower accuracy by setting a threshold in the Analysis and Plot Options panel.

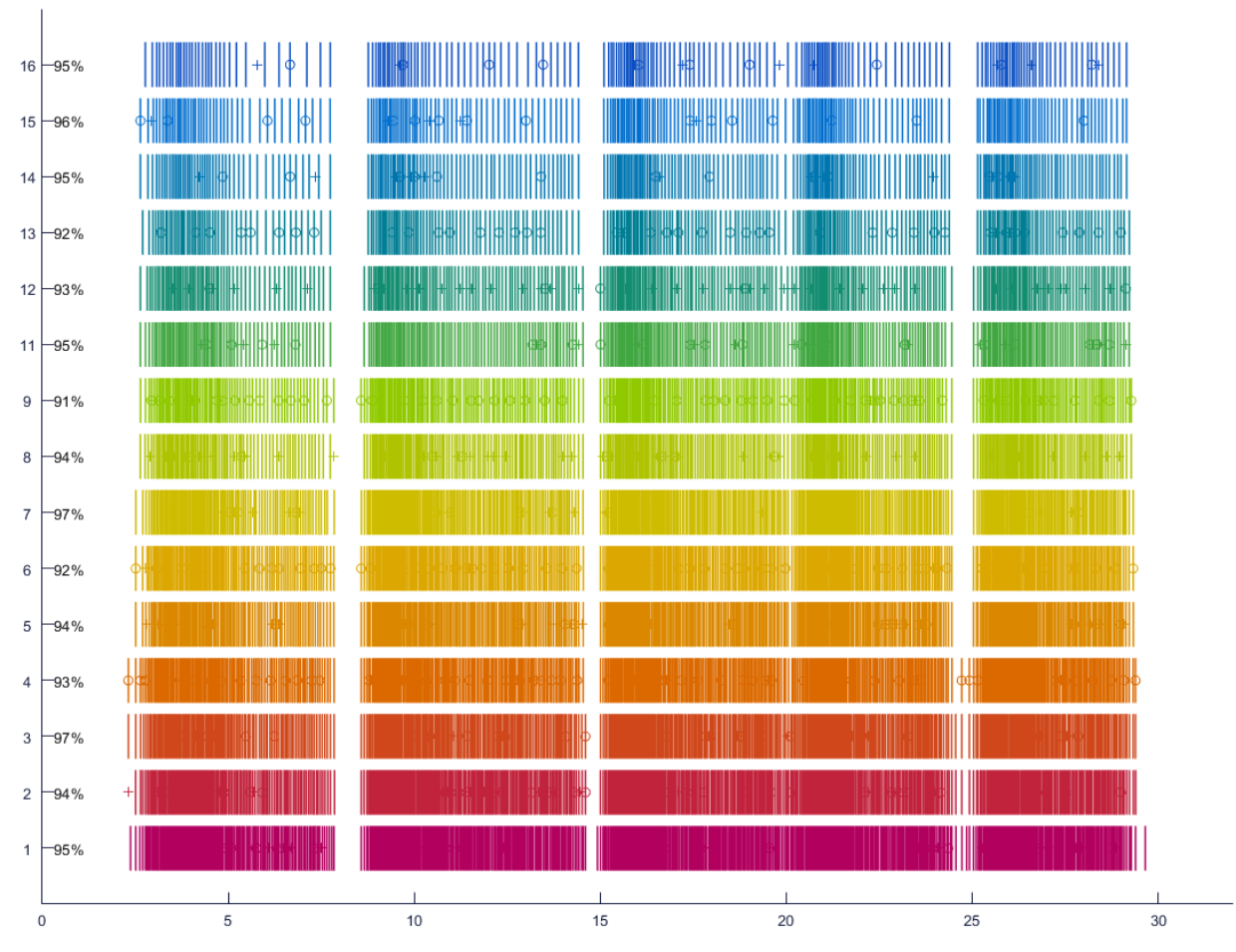

Note: for more information on the accuracy validation, refer to the EMG Decomposition section of the References.

#### Statistics

#### Time Intervals

From the File Information panel, you add or modify time intervals that can be used any Statistical plot type to analyze time-dependent features in your MU data.

| Biceps Curls |                    |            |           |               |           |                     |   |
|--------------|--------------------|------------|-----------|---------------|-----------|---------------------|---|
| File Options |                    |            |           |               |           |                     |   |
| Set Ti       | Set Time Intervals |            |           | + -           | Edit File |                     |   |
|              | Active             | Start Time | Stop Time | Interval Name |           | MU                  |   |
| 1            |                    | 0          | 0         | A             | 1         | <b>V</b>            |   |
|              |                    |            |           |               | 2         | <b>V</b>            | E |
|              |                    |            |           |               | 3         | <b>V</b>            |   |
|              |                    |            |           |               | 4         | ✓                   |   |
|              |                    |            |           |               | 5         | <b>V</b>            |   |
|              |                    |            |           |               | 6         | <ul><li>✓</li></ul> |   |
|              |                    |            |           |               | 7         | <b>V</b>            | Ŧ |

To change the time intervals of a specific file, you can edit the "Set Time Interval" table directly. To add or subtract rows from the table, click on the "+" and "-" buttons. Only active time intervals will be displayed.

| Biceps Curls |                        |            |           |               |       |                     |   |
|--------------|------------------------|------------|-----------|---------------|-------|---------------------|---|
| File Options |                        |            |           |               |       |                     |   |
| Set Ti       | Set Time Intervals + _ |            |           | Edit Fi       | ile 🧿 |                     |   |
|              | Active                 | Start Time | Stop Time | Interval Name |       | MU                  |   |
| 1            | <b>V</b>               | 15         | 17        | Concentric    | 1     | <b>V</b>            |   |
|              |                        |            |           | ,             | 2     | <b>V</b>            | = |
|              |                        |            |           |               | 3     | <b>V</b>            |   |
|              |                        |            |           |               | 4     | <b>V</b>            |   |
|              |                        |            |           |               | 5     | <b>V</b>            |   |
|              |                        |            |           |               | 6     | <ul><li>✓</li></ul> |   |
|              |                        |            |           |               | 7     | <b>V</b>            | Ŧ |

Once you have created a time interval and set it to be active, you can display in on the plot by checking the "Show Time Intervals" checkbox on the plot bar and then clicking the "Plot" Button.

| Plot | Show Time Intervals | Rainbow | Ī |
|------|---------------------|---------|---|
|------|---------------------|---------|---|

The new time interval displays on the chosen plot as a translucent patch:

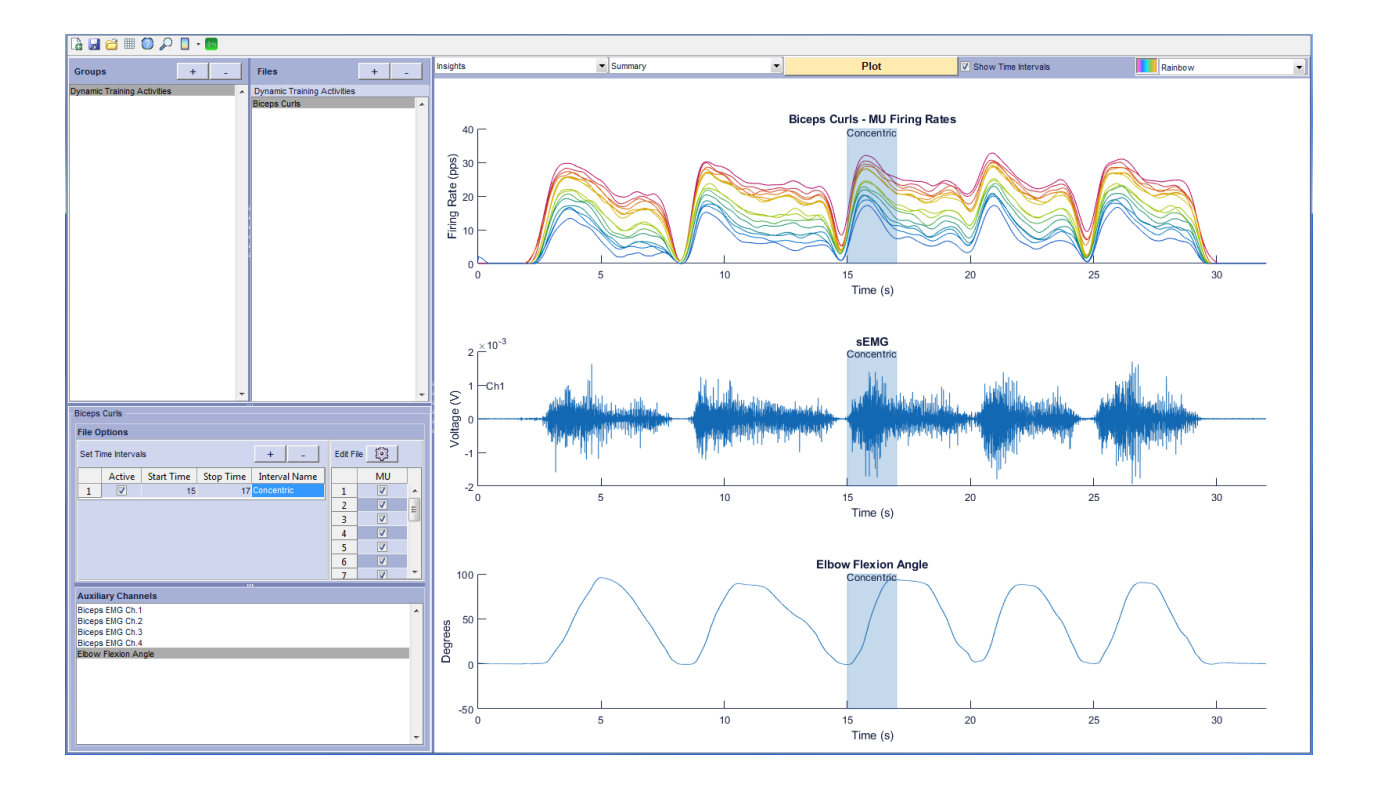

#### Histogram

The *Histogram* plot displays the distribution of different statistical variables specified by the X-Data dropdown menu.

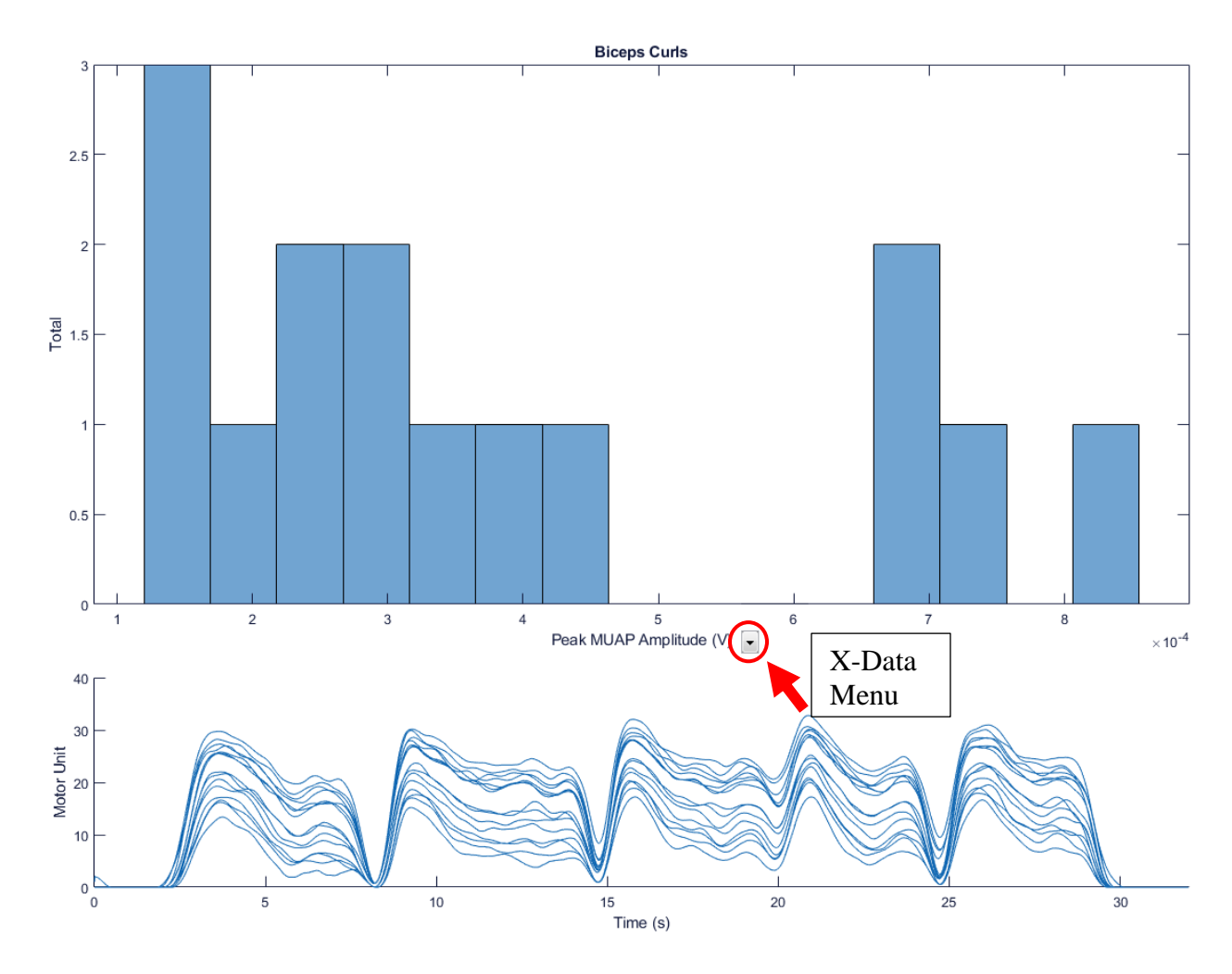

#### Regression

The *Regression* plot displays the multi-variable regression specified by the X Data and Y Data dropdown menus:

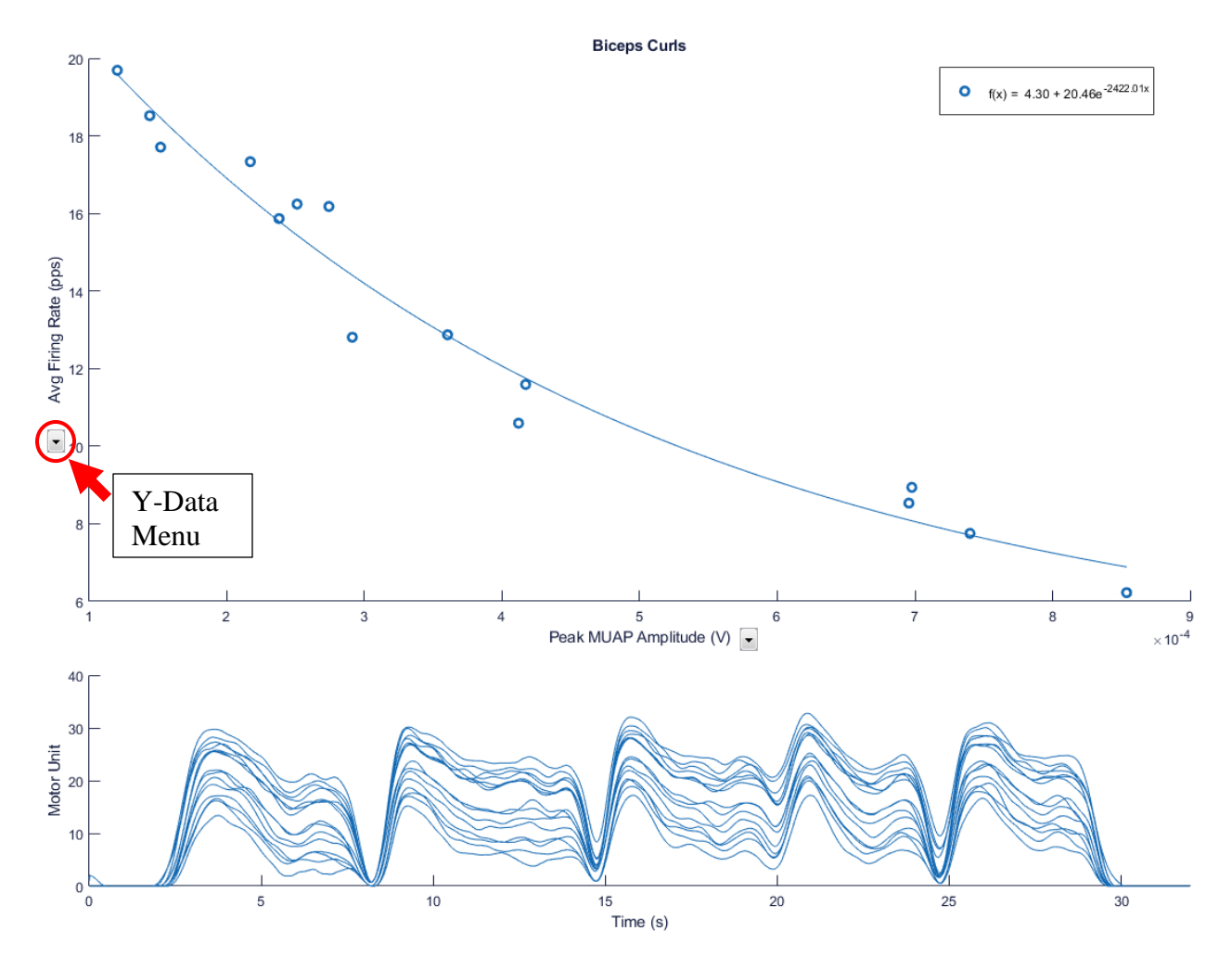

Note: the default regression is Peak MUAP Amplitude (X-Data) vs. Peak MU Firing Rate (Y-Data)

#### Statistics Variables

<u>Peak Firing Rate</u> provides a histogram of the peak firing rate of the MU. It is calculated from the inverse of the max inter-pulse interval (IPI) of all MU firing instances within the specified time interval. Each IPI is a measure of the interval between adjacent MU firing instances.

<u>Average Firing Rate</u> provides a histogram of the average firing rate of the MU. It is calculated from the inverse of the average IPI of all MU firing instances within the specified time interval. Each IPI is a measure of the interval between adjacent MU firing instances.

<u>Peak MUAP Amplitude</u> provides a histogram of the peak MUAP amplitudes, calculated as the maximum across all channels of the maximum value of the rectified MUAP waveforms.

<u>Average MUAP Amplitude</u> provides a histogram of the average MUAP amplitudes, calculated as the mean across all channels of the maximum value of the rectified MUAP waveforms.

<u>IPI Average</u> provides a histogram of the average IPI of all MU firing instances within the specified time interval. Each IPI is a measure of the interval between adjacent MU firing instances.

<u>IPI Standard Deviation</u> provides a histogram of the standard deviation of the IPIs of all MU firing instances within the specified time interval. Each IPI is a measure of the interval between adjacent MU firing instances.

<u>IPI Coefficient of Variation</u> provides a histogram of the coefficient of variation of the IPIs of all MU firing instances within the specified time interval. Each IPI is a measure of the interval between adjacent MU firing instances.

## List of Abbreviations

| IPI  | Inter-Pulse Interval        |
|------|-----------------------------|
| MU   | Motor Unit                  |
| MUAP | Motor Unit Action Potential |
| MFR  | Mean Firing Rate            |

# References

### EMG Decomposition

- De Luca CJ, Nawab SH, Kline JC. Clarification of methods used to validate surface EMG decomposition algorithms as described by Farina et al. (2014). J Appl Physiol 118(8), 2015. PMID: 25878218. (pdf)
- De Luca CJ, Chang SS, Roy SH, Kline JC, and Nawab SH. Decomposition of Surface EMG Signals from Cyclic Dynamic Contractions. J Neurophysiol 113(6):1941-51, Mar 2015. PMID: 25540220. (pdf)
- KlineJC and De Luca CJ. Error Reduction in EMG Signal Decomposition. *Journal of Neurophysiology*. 112(11):2718-28, PMID: 25210159. (pdf)

- De Luca CJ, Roy S, Chang SS. Tracking Motor Unit Firings during Dynamic Cyclic Contractions. The 7<sup>th</sup> World Congress of Biomechanics, Boston, July 2014. (pdf)
- 5. De Luca CJ and Nawab SH. **Reply to Farina and Enoka: The Reconstruct-and-Test Approach Is the Most Appropriate Validation for Surface EMG Signal Decomposition to Date**. *Journal of Neurophysiology*, 105: 983-984, 2011. (pdf)
- Nawab SH, Chang SS, and De Luca CJ. High-yield decomposition of surface EMG signals. *Clinical Neurophysiology*,121(10):1602-1615, 2010.*PMID: 20430694.* (pdf)
- Nawab SH, Chang SS, and De Luca CJ. Surface EMG Signal Decomposition Using Empirically Sustainable BioSignal Separation Principles. The 31<sup>st</sup> Annual International Conference of the IEEE EMBS, Minneapolis, September 2009. PMID: 19964658. (pdf)
- Chang SS, De Luca CJ, and Nawab SH. Aliasing Rejection in Precision Decomposition of EMG Signals. *The 30<sup>th</sup>Annual International Conference of the IEEE EMBS*, Vancouver, August 2008. PMID: 19163833. (pdf)
- De Luca CJ, Adam A, Wotiz R, Gilmore LD, and Nawab SH. Decomposition of surface EMG signals. *Journal of Neurophysiology*, 96: 1646-1657, 2006. (pdf)

# Independent Verification

- Hu X, Rymer WZ, Suresh NL, Accuracy assessment of a surface electromyogram decomposition system in human first dorsal interosseus muscle. *Journal of Neural Engineering*, 11(2), 2014. PMID: 24556614. (pdf)
- Hu X, Rymer WZ, Suresh NL. Assessment of validity of A High-Yield Surface Electromyogram Decomposition. J Neuroeng Rehabil 23;10(1):99. 2013. PMID: 24059856. (pdf)
- 3. Hu X, Rymer WZ, Suresh NL. Motor Unit Pool Organization Examined via Spike Triggered Averaging of the Surface

**Electromyogram.** *J Neurophysiol* 110(5):1205-20. 2013. PMID: 23699053. (pdf)

 Hu X, Rymer WZ, Suresh NL. Reliability of spike triggered averaging of the surface electromyogram for motor unit action potential estimation. *Muscle Nerve* 48(4): 557-70, 2013. PMID: 23424086. (pdf)

## Applications

- Sterczala AJ, Miller JD, Trevino MA, Dimmick HL, Herda TJ. Differences in the motor unit firing rates and amplitudes in relation to recruitment thresholds during submaximal contractions of the first dorsal interosseous between chronically resistance trained and physically active men. *Applied Physiology Nutrition and Metabolism*. 2018 Feb 26.(pdf)
- Miller JD, Sterczala AJ, Trevino MA, Herda TJ. Examination of muscle composition and motor unit behavior of the first dorsal interosseous of normal and overweight children. *Journal of Neurophysiology*. 2018 Feb 7. (pdf)
- Lei Y, Suresh NL, Rymer WZ, Hu X. Organization of the motor-unit pool for different directions of isometric contraction of the first dorsal interosseous muscle. *Muscle & Nerve.* 2018 Jan;57(1):E85-E93. (pdf)
- Hight RE, Beck TW, Bemben DA, Black CD. Adaptations in antagonist co-activation: Role in the repeated-bout effect. PLoS One. 2017 Dec 7;12(12):e0189323. (pdf)
- McManus L, Hu X, Rymer WZ, Suresh NL, Lowery MM. Motor Unit Activity during Fatiguing Isometric Muscle Contraction in Hemispheric Stroke Survivors. Frontiers of Human Neuroscience. 2017 Nov 24;11:569. (pdf)
- 6. Sterczala AJ, Herda TJ, Miller JD, Ciccone AB, Trevino MA. **Age-related differences in the motor unit action potential size in relation to**

**recruitment threshold.** *Clinical Physiology and Functional Imaging.* 2017 Jul 24. (pdf)

- Miller JD, Herda TJ, Trevino MA, Sterczala AJ, Ciccone AB, Nicoll JX. Age-related differences in twitch properties and muscle activation of the first dorsal interosseous. *Clinical Neurophysiology*. 2017 Jun;128(6):925-934. (pdf)
- 8. Dai C, Suresh NL, Suresh AK, Rymer WZ, Hu X. **Altered Motor Unit Discharge Coherence in Paretic Muscles of Stroke Survivors.** *Frontiers in Neurology*. 2017 May 15;8:202. (pdf)
- Miller JD, Herda TJ, Trevino MA, Sterczala AJ, Ciccone AB. Timerelated changes in firing rates are influenced by recruitment threshold and twitch force potentiation in the first dorsal interosseous. *Experimental Physiology*.2017 Aug 1;102(8):950-961. (pdf)
- Contessa P, De Luca CJ, Kline JC. The compensatory interaction between motor unit firing behavior and muscle force during fatigue. *Journal of Neurophysiology*. 2016 Oct 1;116(4):1579-1585. (pdf)
- 11. Hu X, Suresh AK, Rymer WZ, Suresh NL. **Altered motor unit discharge patterns in paretic muscles of stroke survivors assessed using surface electromyography.** *Journal of Neural Engineering*. 2016 Aug;13(4):046025. (pdf)
- 12. Pope ZK, Hester GM, Benik FM, DeFreitas JM. Action potential amplitude as a noninvasive indicator of motor unit-specific hypertrophy. J Neurophysiol May 2016. PMID: 26936975. (pdf)
- Trevino MA, Herda TJ, Fry AC, Gallagher PM, Vardiman JP, Mosier EM, Miller JD. The influence of the contractile properties of muscle on motor unit firing rates during a moderate contraction intensity *in vivo*. *J Neurophysiol*, May 2016. PMID: 27146989. (pdf)
- 14. Silva MF, Dias JM, Pereira LM, Mazuquin BF, Lindley S, Jim Richards, Cardoso JR. Determination of the motor unit behavior of lumbar erector spinae muscles through surface EMG decomposition technology in healthy female subjects. *Muscle & Nerve*, May 2016. PMID: 27170098. (pdf)

- 15. McManus LM, Hu X, Rymer WZ, Suresh NL, Lowery MM. Muscle fatigue increases beta-band coherence between the firing times of simultaneously active motor units in the first dorsal interosseous muscle. J Neurophysio/March 2016. PMID: 26984420. (pdf)
- Contessa P, Puleo A, De Luca CJ. Is the notion of central fatigue based on a solid foundation? J NeurophysiolFebruary 2016 115:967-977. PMID: 26655823 (pdf)
- 17. De Luca CJ, Kline JC. **The common input notion, conceived and sustained by conjecture**. *J Neurophysiol* February 2016 115:1079-1080. PMID: 26905085 (pdf)
- 18. Herda TJ, Miller JD, Trevino MA, Mosier EM, Gallagher PM, Fry AC, Vardiman JP. The change in motor unit firing rates at derecruitment relative to recruitment is correlated with type I myosin heavy chain isoform content of the vastus lateralis in vivo. Acta Physiol (Oxf) 2015. PMID: 26513624. (pdf)
- Kline JC, De Luca CJ. Synchronization of Motor Unit Firings: An Epiphenomenon of Firing Rate Characteristics Not Common Inputs. J Neurophysiol.Oct 2015. PMID: 26490288. (pdf)
- Ye X, Beck TW, Wages NP. Influence of prolonged static stretching on motor unit firing properties. *Muscle Nerve*. Sept 2015. PMID: 26378724. (pdf)
- 21. Hu X, Suresh AK, Rymer WZ, Suresh NL. Assessing altered motor unit recruitment patterns in paretic muscles of stroke survivors using surface electromyography. J Neural Eng. 12(6). Sept. 2015 PMID: 26402920. (pdf)
- McManus L, Hu X, Rymer WZ, Lowery MM, Suresh NL. Changes in motor unit behavior following isometric fatigue of the first dorsal interosseous muscle. *J Neurophysiol* 113(9):3186-96. May, 2015. PMID: 25761952. (pdf)
- 23. Ye X, Beck TW, DeFreitas JM, Wages NP. **Acute effects of dynamic exercises on the relationship between the motor unit firing rate and the recruitment threshold.** *Human Movement Sciences*. 2015 Apr;40:24-37. (pdf)

- 24. Ye X, Beck TW, Wages NP. Acute effects of concentric vs. eccentric exercise on force steadiness and electromyographic responses of the forearm flexors. *Journal of Strength and Conditioning Research*. 2015 Mar;29(3):604-11. (pdf)
- 25. De Luca CJ, Contessa P. Biomechanical Benefits of the
  Onion-skin Motor Unit Control Scheme. Journal of Biomechanics, 48(2), Jan 2015. PMID: 25527890. (pdf)
- 26. Ye X, Beck TW, Wages NP. **Influences of dynamic exercise on force steadiness and common drive.** *Journal of Musculoskeletal and Neuronal Interactions*. 2014 Sep;14(3):377-86. (pdf)
- 27. Stock MS, Thompson BJ. **Effects of Barbell Deadlift Training on Submaximal Motor Unit Firing Rates for the Vastus Lateralis and Rectus Femoris**. *PLoS ONE* 9(12), Dec 2014. PMID: 25531294. (pdf)
- 28. Hu X, Rymer WZ, Suresh NL. **Control of motor unit firing during step-like increases in voluntary force**. *Hum. Neurosci.* 8:721, 2014. PMID: 25309395. (pdf)
- Trevino MA, Herda TJ, Cooper MA. The effects of poliomyelitis on motor unit behavior during repetitive muscle actions: a case report. *BMC Research Notes* 2014, 7:611. PMID: 25194883. (pdf)
- 30. De Luca CJ and Kline JC. Statistically rigorous calculations do not support Common Input and Long-Term synchronization of motor unit firings. *Journal of Neurophysiology*. 112(11). Dec 2014. PMID: 25210152. (pdf)
- 31. De Luca CJ, Kline JC, Contessa P. **Transposed firing activation** of motor units. *J Neurophysiol*, 12:962-970, Aug, 2014. PMID: 24899671. (pdf)
- Defreitas JM, Beck TW, Ye X, Stock MS. Synchronization of low- and high-threshold motor units. *Muscle Nerve* Jul 28, 2013. PMID: 23893653. (pdf)
- Zaheer F, Roy SH, De Luca CJ. Preferred Sensor Sites for
  Surface EMG Signal Detection. *Physiological Measurement*, 33(2), 2012. PMID: 22260842. (pdf)

- 34. De Luca CJ and Contessa P. Hierarchical Control of Motor
  Units in Voluntary Contractions. *Journal of Neurophysiology*, 107(1): 178-195, 2012. PMID: 21975447. (pdf)
- 35. De Luca CJ and Kline JC. Influence of proprioceptive feedback on the firing rate and recruitment of motorneurons.*Journal of Neural Engineering*, 9(1):016007, 2012. PMID: 22183300. (pdf)
- 36. Stock WS, Beck TW, Defreitas JM. Effects of Fatigue on Motor Unit Firing Rate versus Recruitment Threshold Relationship. *Muscle & Nerve*, 45: 100-109, 2012. PMID: 22190315. (pdf)
- 37. Beck TW, Kasishke PR 2nd, Stock MS, Defreitas JM. **Eccentric** exercise does not affect common drive in the biceps brachii. *Muscle & Nerve*, 46: 759-66, 2012. PMID: 22941727. (pdf)
- 38. Beck TW, Stock MS, Defreitas JM. Effects of fatigue on intermuscular common drive to the quadriceps femoris. *Int J Neurosci* 122(10): 574-82, 2012. PMID: 22591395. (pdf)
- 39. Hu X, Suresh AK, Li X, Rymer WZ, Suresh NL. Impaired motor unit control in paretic muscle post stroke assessed using surface electromyography: a preliminary report. Conf Proc IEEE Eng Med Biol Soc 2012: 4116-9, 2012. PMID: 23366833. (pdf)
- 40. Suresh N, Li X, Zhou P, Rymer WZ. **Examination of Motor Unit Control Properties in Stroke Survivors Using Surface EMG Decomposition: A Preliminary Report**. *The 33<sup>rd</sup> Annual International Conference of the IEEE EMBS*, Boston, September 2011. PMID: 22256256. (pdf)
- 41. Richards J, Selfe J. **EMG Decomposition of Vastus Medialis** and Vastus Lateralis in normal subjects and patellofemoral patients: A new way of assessing the balance of muscle function? International Patellofemoral Research Retreat, Ghent 31 August – September 2011. (pdf)
- 42. Beck TW, DeFreitas JM, Stock MS, Dillon MA. **Effects of** resistance training on force steadiness and common drive. *Muscle & Nerve*, 43(2) 245-250, 2011. PMID: 21254090. (pdf)

- 43. Beck TW, DeFreitas JM, Stock MS. **The Effects of a Resistance Training Program on Average Motor Unit Firing Rates**. *Clinical Kinesiology*, 65(1), 2011. (pdf)
- 44. De Luca CJ, Hostage EC. **Relationship between firing rate** and recruitment threshold of motoneurons in voluntary isometric contractions. *Journal of Neurophysiology*, 104: 1034-1046, 2010. PMID: 20554838. (pdf)